Information for Author

Please make sure you have registered as author before submitting.

# **Getting Started:**

- Log into ISAS system.
- Select your role as "Author"

| 1.00 |           |                             |                                |                                                |
|------|-----------|-----------------------------|--------------------------------|------------------------------------------------|
|      | Reviewers | Reviewers Associate Editors | Reviewers Associate Editors PI | Reviewers Associate Editors PI Managing Editor |

## **Submitting Articles:**

• Click the "Journals that are still active"

| nternational J       | ournal of Comp | utational Linguistics | & Chinese I | anguage Processing |                          |
|----------------------|----------------|-----------------------|-------------|--------------------|--------------------------|
| Authors              | Reviewers      | Associate Editors     | PI          | Managing Editor    | Staffs                   |
| Icome, Ms. Ho, Wanju | 1              |                       |             | Personal Profile   | Change Password   Logout |

• Click "Submit Paper"

| International Jo<br>中文計算語言學 | ournal of Com<br>阴刊 | putational Linguistics | & Chinese L | anguage Pro | cessing      |
|-----------------------------|---------------------|------------------------|-------------|-------------|--------------|
| Authors                     | Reviewers           | Associate Editors      | PI          | Managing E  | ditor Staffs |
|                             |                     |                        |             |             |              |
| ournals that are still a    | ctive               |                        |             |             |              |

• Fill in the form (<u>Submit a Paper to IJCLCLP</u>) and upload the manuscript.

| 1.Confirmation of<br>2.All of the author | submission will be sent to<br>rs can read/modify/uploa | to corresponding author.<br>d/withdraw the submission. |                         |
|------------------------------------------|--------------------------------------------------------|--------------------------------------------------------|-------------------------|
| Submit a Paper to IJC.                   | CLP                                                    |                                                        |                         |
|                                          | Author                                                 | Email or last name of author                           | (can be any ONE author) |
| "Author 1 :                              | Wanju Ho                                               | howanju@yahoo.com                                      | 0                       |
| Author 2 :                               |                                                        |                                                        | 0                       |
| Author 3 :                               |                                                        |                                                        | 0                       |
| Author 4 :                               |                                                        |                                                        | 0                       |
| Author 5 :                               |                                                        |                                                        | 0                       |
| Author 6 :                               |                                                        |                                                        | 0                       |
| Author 7 :                               |                                                        |                                                        | 0                       |
| Author 8 :                               |                                                        |                                                        | 0                       |
| Author 9 :                               |                                                        |                                                        | •                       |
| Author 10 :                              |                                                        |                                                        |                         |
| Author 11 :                              |                                                        |                                                        |                         |
| Author 12 :<br>"Category :               | nienze salert ·                                        |                                                        | 0                       |
| engery :                                 | piesse select                                          |                                                        |                         |
| Second Category :                        | please select *                                        |                                                        |                         |
| *Paper Title :                           |                                                        |                                                        |                         |
| *Keyword :                               |                                                        |                                                        |                         |
|                                          |                                                        |                                                        |                         |
|                                          |                                                        |                                                        |                         |
| *Abstract :                              |                                                        |                                                        |                         |
|                                          |                                                        |                                                        |                         |
| Danas Tito                               | 潜信(1) 本潜信(* D)                                         | 19                                                     |                         |
| Paper File :                             | 地球偏行 术进计学性内保                                           | ā氘                                                     |                         |

With the previous three steps of the submission process completed, click "Submit" to submit your manuscript. You will receive an acknowledgement by email and will be able to view your submission's progress through the editorial process by logging in to the journal web site.

Each time you log in, you will be presented with a list of all of your outstanding submissions, including their status.

| 中文計算言                                   | 香言學期刊                         |             |                     |                                        |                |                                                             |
|-----------------------------------------|-------------------------------|-------------|---------------------|----------------------------------------|----------------|-------------------------------------------------------------|
| Authors                                 | Reviewers                     | Associate E | Editors             | PI                                     | Managing Edito | r Staffs                                                    |
| elcome, Ms. H                           | lo, Wanju<br>Tatus            |             |                     |                                        | Personal       | Profile   Change Password   Logout                          |
| Journal                                 | Paper No. / Title             | Author(s)   | Review/<br>Response | File                                   | Article Status | Click on the icons in each entry to process this submission |
|                                         | #190006 成果發表會邀請函-<br>SWS 2019 | Wanju Ho    | 1st                 | 2019/10/28 16 16<br>70KB (manuscript)  | Processing     | Revised Paper Information                                   |
| anation (rightin)<br>from space from an | #190007 法人達要查記                | Wanju Ho    | 1st                 | 2019/10/28 16 17<br>182KG (manuscript) | Processing     | Revised Paper Information                                   |
|                                         |                               |             |                     |                                        |                | Derene r oper                                               |

#### ACCEPT:

- Click "Accept" (green oval) to view all review comments.
- Click "Upload final paper" and "Upload copyright form" (red oval) to upload final paper and Copyright form.

| Autho                                                  | rs Reviewers                | Associate E    | ditors               | PI                 | Managing Edito      | or Staffs                                                      |
|--------------------------------------------------------|-----------------------------|----------------|----------------------|--------------------|---------------------|----------------------------------------------------------------|
| Ubmission<br>Journal                                   | Status<br>Paper No. / Title | Author(s)      | Review /<br>Response | File               | Article Status      | Click on the icons in each entry<br>to process this submission |
| Journal                                                | Paper No. / Title           | Author(s)      | Review /<br>Response | File               | Article Status      | Click on the icons in each entry<br>to process this submission |
| Compational Departments<br>Cheven Surgingin Treasuring |                             |                |                      | 277KB (manuscript) |                     |                                                                |
|                                                        | #190002 中華民國計算數位出版<br>合作計畫  | ۶ Ming-Yue Lin | 1st                  | Final Paper        | Accept(Short Paper) | Upload Final Paper                                             |

#### **Responding to Reviews (Major Revision):**

- Click "Major Revision" (green oval) to view all review comments.
- Click "Revised Paper Information" (red oval) to upload Revised Paper Information and Response/Response File.

| Autho                                          | rs Reviewers                                                                                          | Associate Ed              | ditors               | PI                                      | Managing Edit  | or Staffs                                                     |
|------------------------------------------------|----------------------------------------------------------------------------------------------------|---------------------------|----------------------|-----------------------------------------|----------------|---------------------------------------------------------------|
| come, Ms.                                      | Li, Wan-Ju                                                                                            |                           |                      |                                         | Person         | al Profile   Change Password   Logou                          |
| Journal                                        | Paper No. / Title                                                                                     | Author(s)                 | Review /<br>Response | File                                    | Article Status | Click on the icons in each entr<br>to process this submission |
| enter<br>Salar                                 | #190004 CALL FOR<br>PARTICIPATION - The Doctoral<br>Consortium @ ROCLING 2019                         | Ming-Yue Lin<br>Wan-Ju Li | 1st                  | 2019/05/11 11:20<br>293/KB (manuscrift  | Major Revision | Revised Faper Information                                     |
| anana<br>atar papitak<br>a apap hanny<br>asawa | #190005 Speaker Independent<br>Quranic Recognizer Based on<br>Maximum Likelihood Linear<br>Regression | Wan-Ju Li                 | 1st                  | 2019/05/11 11:24<br>232/KB (manuscript) | Major Revision | Revised Paper Information                                     |

- Click "Revised version" (green oval) to upload revised paper.
- Fill in the Response blank with author's response
- With the previous three steps of the resubmission process completed, click "Submit" to submit your manuscript.

|                                                                | 1                                                                                                    | Pe                                                                                                    | rsonal Profile   Change Password   Log                                                                                                    |
|----------------------------------------------------------------|----------------------------------------------------------------------------------------------------|----------------------------------------------------------------------------------------------------|----------------------------------------------------------------------------------------------------|
| dify Paper(#190004                                             | ) of IJCLCLP                                                                                                    |                                                                                                    |                                                                                                    |
|                                                                | Author                                                                                                    | Email or last name of author                                                                                                    | Correspondence autho<br>(can be any ONE author)                                                                                                    |
| *Author 1 :                                                    | Lin, Ming-Yue                                                                                                    | howanju75@gmail.com                                                                                                    |                                                                                                    |
| Author 2 :                                                     | Li, Wan-Ju                                                                                                    | abbyho75@hp.iis.sinica.edu.tw                                                                                                    | •                                                                                                    |
| Author 3 :                                                     |                                                                                                    |                                                                                                    | •                                                                                                    |
| Author 4 :                                                     |                                                                                                    | 1                                                                                                    | •                                                                                                    |
| Author 5 :                                                     |                                                                                                    |                                                                                                    | 0                                                                                                    |
| Author 6 :                                                     |                                                                                                    |                                                                                                    | •                                                                                                    |
| Author 7 :                                                     |                                                                                                    |                                                                                                    | 0                                                                                                    |
| Author 8 :                                                     |                                                                                                    |                                                                                                    | •                                                                                                    |
| Author 9 :                                                     |                                                                                                    |                                                                                                    | •                                                                                                    |
| Author 10 :                                                    |                                                                                                    |                                                                                                    | •                                                                                                    |
| *Category :                                                    | NLP V                                                                                                    |                                                                                                    |                                                                                                    |
| Second Category :                                              | please select •                                                                                                    |                                                                                                    |                                                                                                    |
| *Paper Title :                                                 | CALL FOR PARTICIPATI                                                                                                    |                                                                                                    |                                                                                                    |
| · · · · · · · · · · · · · · · · · · ·                          |                                                                                                    | ON - The Doctoral Consortium @ ROCLING 2019                                                                                                    |                                                                                                    |
| *Keyword :                                                     | Automated Writing Evalu                                                                                                    | ON - The Doctoral Consortium @ ROCLING 2019<br>ation, Discourse Organization                                                                                                    |                                                                                                    |
| *Keyword :<br>*Abstract :                                      | Automated Writing Evalu<br>This paper presents an ir<br>can be fruitfully applied it<br>This investigation is cons<br>proved ineffective (e.g., v<br>coherence errors made b<br>have received little attent<br>Learner Corpus, a Taiwai<br>diacrams which violate s                | CN - The Doctoral Consortium @ ROCLING 2019<br>ation, Discourse Organization<br>hitial attempt to examine whether Rhetorical Structure Theory<br>to the detection of the coherence errors made by Taiwanese to<br>idered warranted for two reasons. First, other methods for bo<br>Vatson Todd et al., 2006). Second, this research provides a pr<br>y first language (L1) Chinese learners of English, second lang<br>ion in applied inguistic research. The data are 45 written sam<br>nese learner corpus of English currently under construction. The<br>one of the rules of RST diaram formation will point to coher                                                                                                    | (RST) (Mann & Thompson, 1988)<br>w-intermediate learners of English<br>tom-up coherence analysis have<br>eliminary categorization of the<br>juage discourse entrol the total<br>ples from the LTTC English<br>he rationale of this study is that<br>nce errors. No reliability test has  |
| "Keyword :<br>"Abstract :<br>"Revised version :                | Automated Writing Evalu<br>This paper presents an ir<br>can be fruitully applied to<br>this investigation is cons<br>proved ineffective (e.g., V<br>coherence errors made b<br>have received little attent<br>Learner Corpus, a Taiwai<br>diacrams which violate ss<br>語譯鑑案 未選擇任何複 | CN - The Doctoral Consortium @ ROCLING 2019<br>ation, Discourse Organization<br>itital attempt to examine whether Rhetorical Structure Theory<br>of the detection of the coherence errors made by Taiwanese to<br>disered warranted for two reasons. First, other methods for bo'<br>Natson Todd et al., 2006). Second, this research provides a pu<br>y first language (L1) Chinese learners of English; second lang<br>ion in applied linguistic research. The data are 45 written sam<br>nese learner corpus of English currently under construction. T<br>ome of the rules of RST_diagram formation will point to cohere<br>the second second s | (RST) (Mann & Thompson, 1988)<br>w-intermediate learners of English<br>tom-up coherence analysis have<br>eliminary categorization of the<br>ugade discourse errors in general<br>ples from the LTTC English<br>he rationale of this study is that<br>nce errors. No reliability test has |
| "Keyword :<br>"Abstract :<br>"Revised version :<br>"Response : | Automated Writing Evalu<br>This paper presents an ir<br>can be fruitully applied to<br>this investigation is cons<br>proved ineffective (e.g., V.<br>coherence errors made b<br>have received little attent<br>Learner Corpus, a Taiwa<br>diacrams which violate ss<br>基準儒案 未想择任何描 | CN - The Doctoral Consortium @ ROCLING 2019<br>ation, Discourse Organization<br>itital attempt to examine whether Rhetorical Structure Theory<br>of the detection of the coherence errors made by Taivanese to<br>disered warranted for two reasons. First, other methods for bo<br>Vatson Todd et al., 2006). Second, this research provides a pu<br>y first language (L1) Chinese learners of English; second lang<br>ion in applied linguistic research. The data are 45 written sam<br>nese learner corpus of English currently under construction. T<br>ome of the rules of RST_diagram formation will point to cohere<br>ER                                                                                                    | (RST) (Mann & Thompson, 1988)<br>w-intermediate learners of English<br>eliminary categorization of the<br>ugade discourse errors in general<br>ples from the LTTC English<br>he rationale of this study is that<br>nce errors. No reliability test has                                   |

• Once your resubmission has completed, the submission status will turn into 2nd.

| Autho                                                                                                    | rs Reviewers      | Associate E | ditors               | Pl                                     | Managing Edit                          | or Staffs                                                    |  |  |
|----------------------------------------------------------------------------------------------------|-------------------|-------------|----------------------|----------------------------------------|----------------------------------------|--------------------------------------------------------------|--|--|
| elcome, Ms.                                                                                                    | Li, Wan-Ju        |             |                      |                                        | Personal Profile   Change Password   L |                                                              |  |  |
|                                                                                                    |                   |             |                      |                                        |                                        |                                                              |  |  |
| ubmission \$                                                                                                    | Status            |             |                      | s                                      |                                        |                                                              |  |  |
| Journal                                                                                                    | Paper No. / Title | Author(s)   | Review /<br>Response | File                                   | Article Status                         | Click on the icons in each ent<br>to process this submission |  |  |
| terminan in the second second s |                   |             | 1st                  | 2019/09/11 11:20<br>293KB (manuscript) | Revised(Major)                         |                                                              |  |  |
| Emploitent Depicturà<br>Dinne Legisgo Prosenty<br>non Roctobern                                                                                                    | #190004 CALL FOR  | 100 11 100  |                      |                                        |                                        |                                                              |  |  |

◎ 不安全 | ijclclp.iis.sinica.edu.tw/servlet/Member/PersonManipulation

### **Reject:**

• Click "Reject" to view all review comments, we hope that you will find them positive and useful.

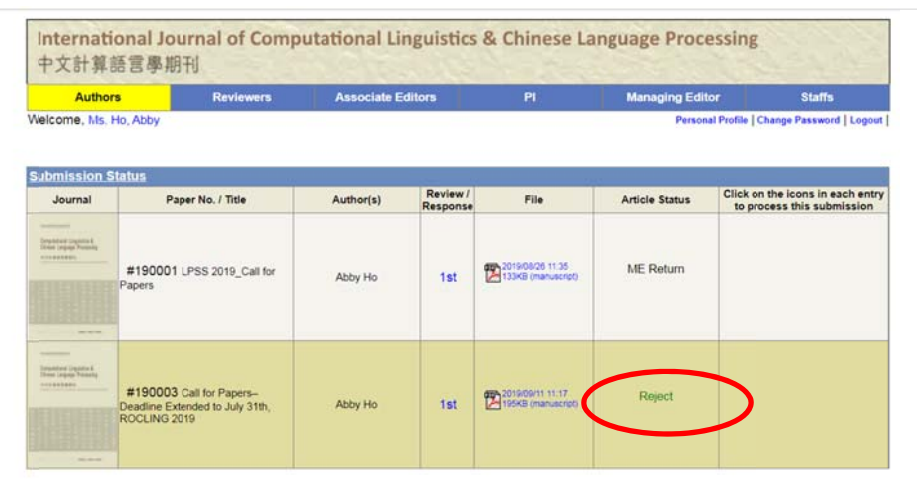